# Shared Service Systems Linen Order Guide

# April 2024

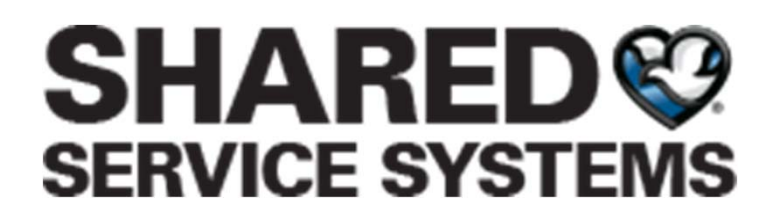

ControlTex® LBS® Laundry Business Systems

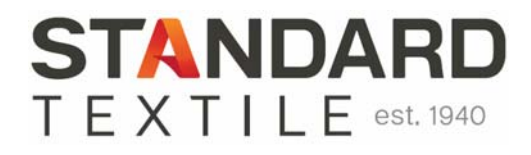

ControlTex<sup>®</sup> LBS<sup>®</sup> Laundry Business Systems

#### From any web browser go to <a href="https://b2b.sharedomaha.com">https://b2b.sharedomaha.com</a>, click on "RESOURCES" > "LINEN ORDERING"

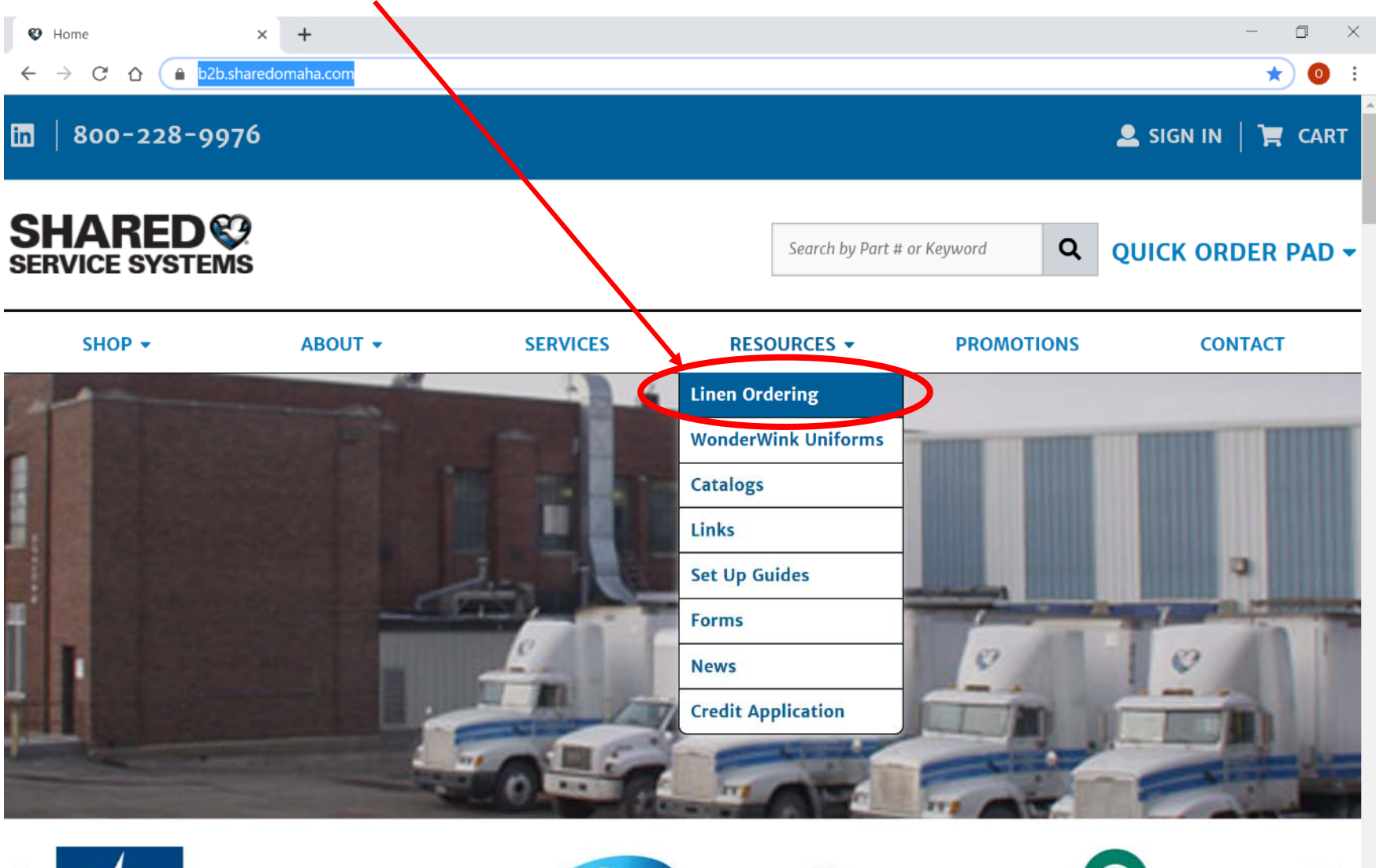

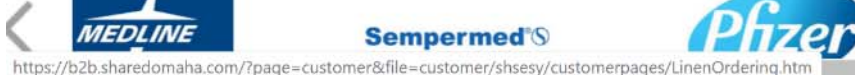

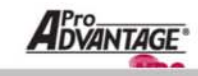

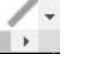

Click on ControlTex LBS. For later convenience, bookmark either https://b2b.sharedomaha.com

Or <a href="https://b2b.shared.maha.com/?page=customer&file=customer/shsesy/customerpages/LinenOrdering.htm">https://b2b.shared.maha.com/?page=customer&file=customer/shsesy/customerpages/LinenOrdering.htm</a>

| Linen Ordering        | g   Shared Service 💈 🗙 🕇 🕂                                                                                                    |                                                                                                   |                                                          |                                                           |                               | -                                                                          | - 0 |
|-----------------------|----------------------------------------------------------------------------------------------------|---------------------------------------------------------------------------------------------------|----------------------------------------------------------|-----------------------------------------------------------|-------------------------------|----------------------------------------------------------------------------|-----|
| $\rightarrow$ C C     | b2b.sharedomaha.c                                                                                                    | om/?page=customer&f                                                                               | ile=customer/shsesy/cus                                  | tomerpages/LinenOrdering.htm                              | m                             | Q                                                                          | * 0 |
| in                    | 800-228-9976                                                                                                    |                                                                                                   |                                                          |                                                           |                               | 💄 SIGN IN   🎽 CART                                                         |     |
| S                     |                                                                                                    |                                                                                                   |                                                          | Search by Par                                             | t # or Keyword <b>Q</b>       | QUICK ORDER PAD -                                                          |     |
|                       | SHOP -                                                                                                    | ABOUT -                                                                                           | SERVICES                                                 | RESOURCES -                                               | PROMOTIONS                    | CONTACT                                                                    |     |
|                       | INEN ORDI                                                                                                    | ERING                                                                                             |                                                          |                                                           |                               | 54420 39/05                                                                | Æ   |
| PL<br>To<br>this      | ACING YOUR LINEN (<br>get started placing your li<br>s page. If you need help pl<br>• How to Place Linen Orders in (<br>• Detailed Linen Order Training | ORDER<br>Inen order, please click<br>lacing your linen orde<br>ControlTex LBS (one page)<br>Guide | k on the green "Contro<br>r, please click below fo       | olTex LBS Logo" button on tl<br>or detailed instructions. | ne right-hand side of         | ControlTex <sup>®</sup><br>LBS <sup>®</sup><br>Laundry Business<br>Systems |     |
| ERI<br>If you<br>up y | ROR MESSAGES<br>ou are receiving an error messag<br>your web browser, please contact<br>• Browser Setup Instructions                                    | e when trying to log on, pl<br>t the ControlTex Helpdesk                                          | ease reference the browser s<br>Hotline at 1-800-609-368 | set up instructions below. If you ne<br>8.                | ed further assistance setting |                                                                            |     |
| USI<br>If yo          | ERNAMES AND PASSWORD                                                                                                    | <mark>S</mark><br>e and password or have any                                                      | y other questions, please err                            | nail us at info@sharedomaha.com.                          |                               |                                                                            |     |

Logging In Click in the User Name field box and enter your provided User Name.

Note: the "Remember Me" check box is selected by default. If cookies are deleted from PC, the User Name will not be remembered.

Then press Tab on your keyboard or click inside the Password field and enter your assigned password.

Then press Enter on your keyboard or click Login.

User Name ✓ Remember Me Password →J Login

ControlTex

LBS\*

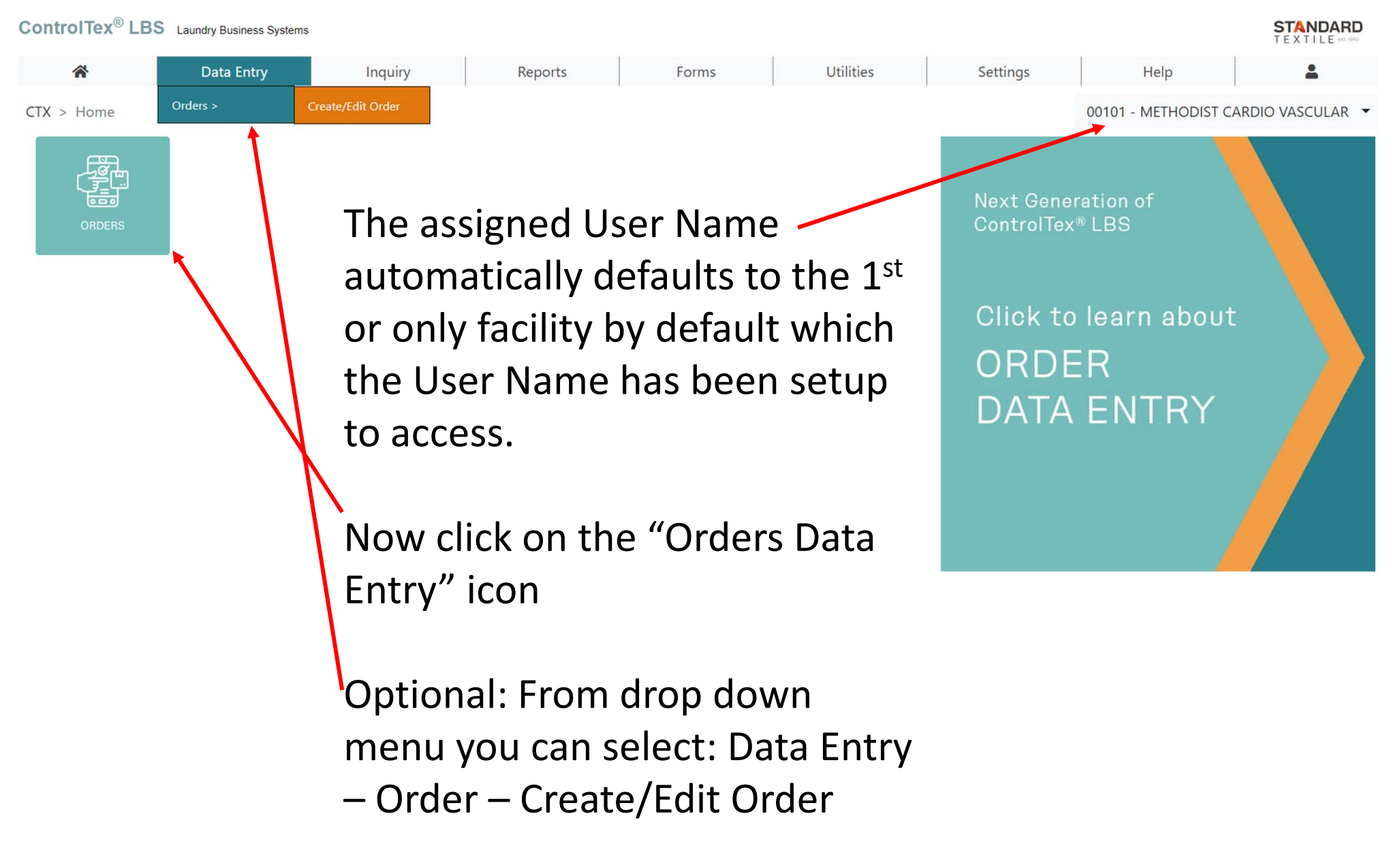

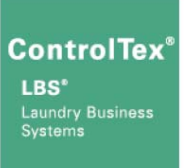

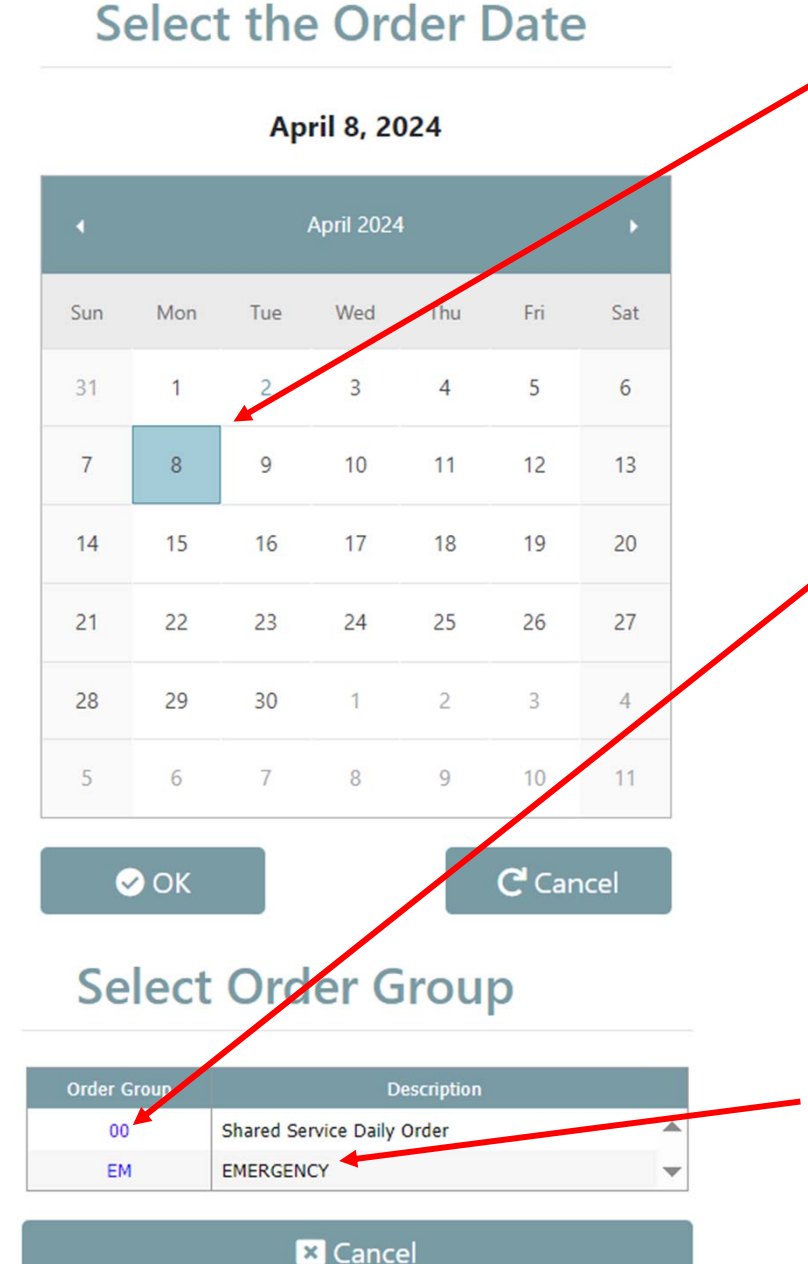

Select the future date you want the order delivered which coincides with your regular delivery schedule and click OK

Orders must be completed by 9am the previous business day

Example: Orders for Monday must be completed by 9am Friday

Next click Order Group "00" Shared Service Daily Order

Note: Order Group "00" will only work on days which coincide with your regular delivery schedule Example: If your regular deliveries are on Mon and Wed, then you can only select those days of the week

The Order Group "EM" Emergency can be used any day Mon – Fri permitting your order has not already been printed by SSS personnel as you may be able to edit your existing order

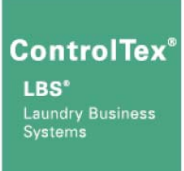

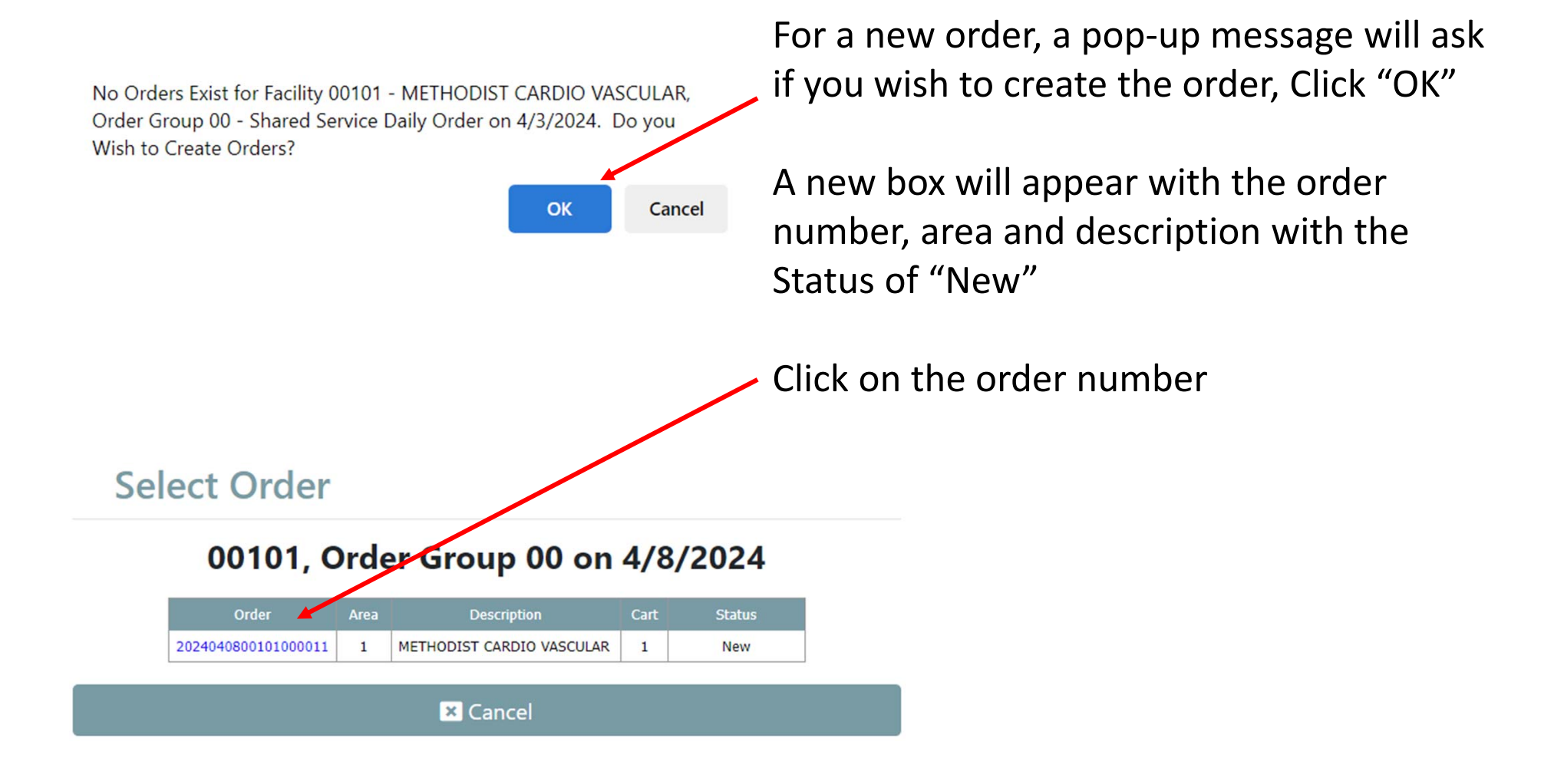

a

a

× Exit

#### **Enter Order**

METHODIST CARDIO VASCULAR, Apr 8, 2024, Order Group 00, Area 1, Cart 1 - METHODIST CARDIO VASCULAR

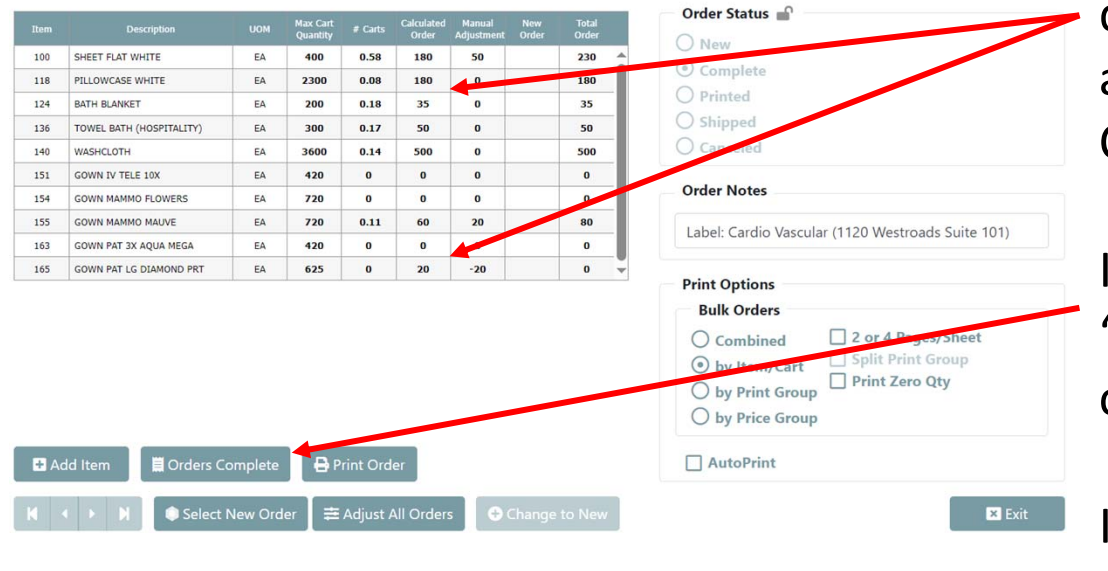

**Enter Order** 

METHODIST CARDIO VASCULAR, Apr 8, 2024, Order Group 00, Area 1, Cart 1 - METHODIST CARDIO VASCULAR

|     |                          |    | Max Cart<br>Quantity |      | Calculated<br>Order | Manual<br>Adjustment | New Tota<br>Order Orde | r |
|-----|--------------------------|----|----------------------|------|---------------------|----------------------|------------------------|---|
| 100 | SHEET FLAT WHITE         | EA | 400                  | 0.58 | 180                 | 50                   | 230                    | - |
| 118 | PILLOWCASE WHITE         | EA | 2300                 | 0.08 | 180                 | 0                    | 180                    |   |
| 124 | BATH BLANKET             | EA | 200                  | 0.18 | 35                  | 0                    | 35                     |   |
| 136 | TOWEL BATH (HOSPITALITY) | EA | 300                  | 0.17 | 50                  | 0                    | 50                     |   |
| 140 | WASHCLOTH                | EA | 3600                 | 0.14 | 500                 | 0                    | 500                    |   |
| 151 | GOWN IV TELE 10X         | EA | 420                  | 0    | 0                   | 0                    | 0                      |   |
| 154 | GOWN MAMMO FLOWERS       | EA | 720                  | 0    | 0                   | 0                    | 0                      |   |
| 155 | GOWN MAMMO MAUVE         | EA | 720                  | 0.11 | 60                  | 20                   | 80                     |   |
| 163 | GOWN PAT 3X AQUA MEGA    | EA | 420                  | 0    | 0                   | 0                    | 0                      |   |
| 165 | GOWN PAT LG DIAMOND PRT  | EA | 625                  | 0    | 20                  | -20                  | 0                      | - |

🖿 Print Order

🗒 Orders Compl

Select New Order

| Complete              |                              |
|-----------------------|------------------------------|
| O Printed             |                              |
| <b>Shipped</b>        |                              |
| Canceled              |                              |
| Order Notes           |                              |
| Label: Cardio Vascula | r (1120 Westroads Suite 101) |
| Print Options         |                              |
| Bulk Orders           |                              |
| O Combined            | 2 or 4 Pages/Sheet           |
| • by Item/Cart        | Split Print Group            |
| O by Print Group      | Print Zero Qty               |
| 0                     |                              |

If your facility has standing order quantities, those amounts will be automatically applied to the Calculated Order column

If those amounts are applicable, click "Orders Complete" and select "Yes" to confirm

If you would like to change any amounts, or if your Calculated Order amounts are zero, key in the desired order quantities under the column heading "New Order" and the Manual Adjustment column figure will automatically show the added or subtracted amount

When finished, click "Orders Complete" and select "Yes" to confirm

ControlTex

LBS<sup>®</sup> Laundry Business Systems

#### **Enter Order**

METHODIST CARDIO VASCULAR, Apr 8, 2024, Order Group 00, Area 1, Cart 1 - METHODIST CARDIO VASCULAR

|     | Description              |    | Max Cart<br>Quantity |      | Calculated<br>Order | Manual<br>Adjustment | New<br>Order | Total<br>Order |                                                                                                    |
|-----|--------------------------|----|----------------------|------|---------------------|----------------------|--------------|----------------|----------------------------------------------------------------------------------------------------|
| .00 | SHEET FLAT WHITE         | EA | 400                  | 0.58 | 180                 | 50                   |              | 230            | O new                                                                                                    |
| 18  | PILLOWCASE WHITE         | EA | 2300                 | 0.08 | 180                 | 0                    |              | 180            | Complete                                                                                                    |
| 24  | BATH BLANKET             | EA | 200                  | 0.18 | 35                  | 0                    |              | 35             | O Printed                                                                                                    |
| 36  | TOWEL BATH (HOSPITALITY) | EA | 300                  | 0.17 | 50                  | 0                    |              | 50             | ○ Shipped                                                                                                    |
| 10  | WASHCLOTH                | EA | 3600                 | 0.14 | 500                 | 0                    |              | 500            | O Canceled                                                                                                    |
| 51  | GOWN IV TELE 10X         | EA | 420                  | 0    | 0                   | 0                    |              | 0              |                                                                                                    |
| 54  | GOWN MAMMO FLOWERS       | EA | 720                  | 0    | 0                   | 0                    |              | 0              | Order Notes                                                                                                    |
| 55  | GOWN MAMMO MAUVE         | EA | 720                  | 0.11 | 60                  | 20                   |              | 80             | Label: Cardia Vascular (1120 Westroads Suite                                                                                               |
| 53  | GOWN PAT 3X AQUA MEGA    | EA | 420                  | 0    | 0                   | 0                    |              | 0              | Label. Caldio Vasculai (1120 Westroads Suite                                                                                               |
| 65  | GOWN PAT LG DIAMOND PRT  | EA | 625                  | 0    | 20                  | -20                  |              | 0 👻            |                                                                                                    |
|     |                          |    |                      |      |                     |                      |              |                | Bulk Orders   Combined 2 or 4 Pages/Sheet   by Item/Cart Split Print Group   by Print Group Print Zero Qty   by Print Group Print Zero Qty |

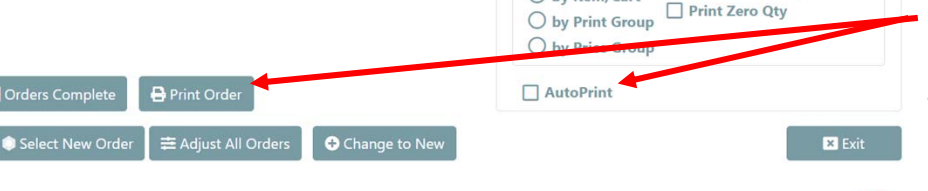

Enter Order

+ Add Iten

📕 Orders Complet

Select New Order

METHODIST CARDIO VASCULAR, Apr 8, 2024, Order Group 00, Area 1, Cart 1 - METHODIST CARDIO VASCULAR

Change to New

|     |                          |    | Max Cart<br>Quantity |      | Calculated<br>Order | Manual<br>Adjustment | New<br>Order | Total<br>Order |
|-----|--------------------------|----|----------------------|------|---------------------|----------------------|--------------|----------------|
| 100 | SHEET FLAT WHITE         | EA | 400                  | 0.58 | 180                 | 50                   |              | 230            |
| 118 | PILLOWCASE WHITE         | EA | 2300                 | 0.08 | 180                 | 0                    |              | 180            |
| 124 | BATH BLANKET             | EA | 200                  | 0.18 | 35                  | 0                    |              | 35             |
| 136 | TOWEL BATH (HOSPITALITY) | EA | 300                  | 0.17 | 50                  | 0                    |              | 50             |
| 140 | WASHCLOTH                | EA | 3600                 | 0.14 | 500                 | 0                    |              | 500            |
| 151 | GOWN IV TELE 10X         | EA | 420                  | 0    | 0                   | 0                    |              | 0              |
| 154 | GOWN MAMMO FLOWERS       | EA | 720                  | 0    | 0                   | 0                    |              | 0              |
| 155 | GOWN MAMMO MAUVE         | EA | 720                  | 0.11 | 60                  | 20                   |              | 80             |
| 163 | GOWN PAT 3X AQUA MEGA    | EA | 420                  | 0    | 0                   | 0                    |              | 0              |
| 165 | GOWN PAT LG DIAMOND PRT  | EA | 625                  | 0    | 20                  | -20                  |              | 0              |

| ) New                 |                              |
|-----------------------|------------------------------|
| Complete              |                              |
| Printed               |                              |
| C Shipped             |                              |
| Canceled              |                              |
| Order Notes           |                              |
| Label: Cardio Vascula | r (1120 Westroads Suite 101) |
| Print Options         |                              |
| Bulk Orders           |                              |
| O Combined            | 2 or 4 Pages/Sheet           |
| • by Item/Cart        | Split Print Group            |
| O by Print Group      | Print Zero Qty               |
| O by Price Group      |                              |

× Exit

lestroads Suite 101)

#### Notice the Order Status is now in the "Complete" stage

Optional: Once an order has been completed you may print a copy of the order

First, make sure the Bulk Order Print Option is set to "Combined" and the AutoPrint box is unchecked, then click on "Print Order" provided you have set up your browser to allow 'popups" from \*.controltex.com

The Bulk Order report will open in another window to be printed to a desired printer

Now the Order Status has changed to "Printed" and can still be modified

#### However, once an Order is printed by the laundry denoted by a lock icon, it can longer be modified by the customer

Click "Exit" to close the window then hover over top right icon to select logout or close your browser, no need to log off

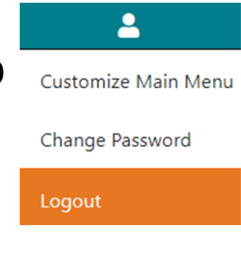

ControlTex LBS\* Laundry Business Systems

An abbreviated version of instructions for placing linen orders can be found at the Shared Service > Linen Ordering

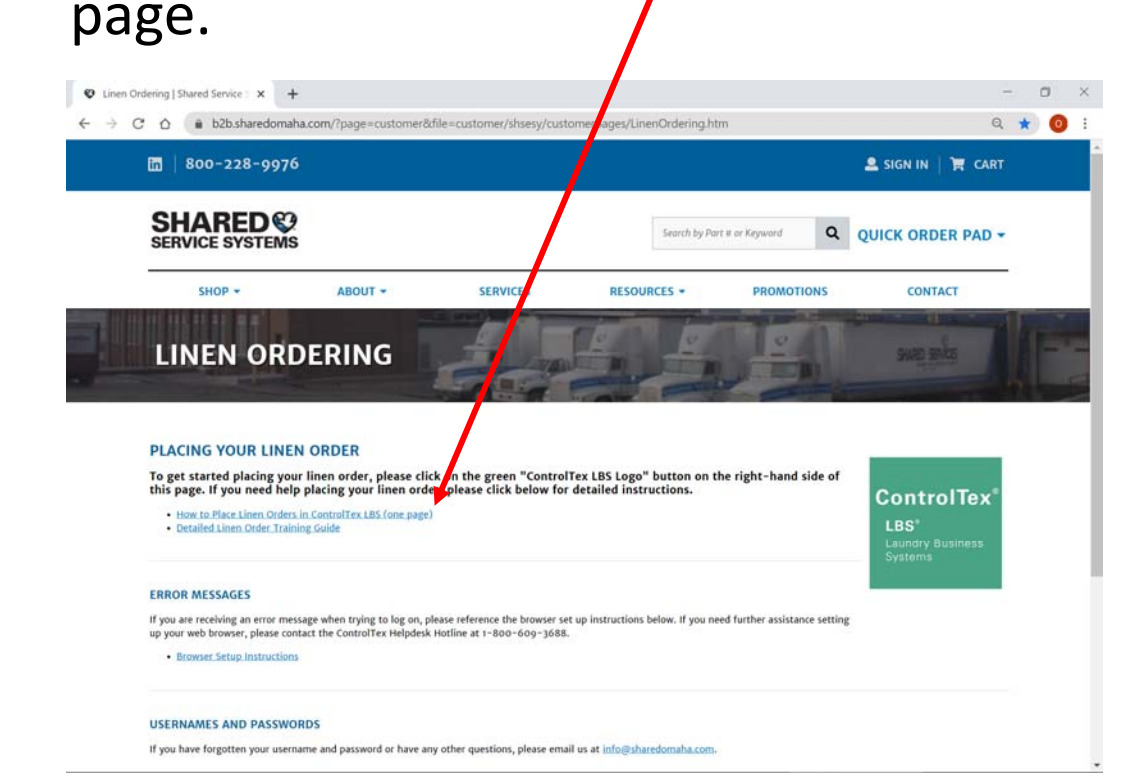

#### How to Place Shared Service Systems Linen Orders in ControlTex<sup>®</sup> LBS<sup>®</sup>

ControlTex

LBS\*

Systems

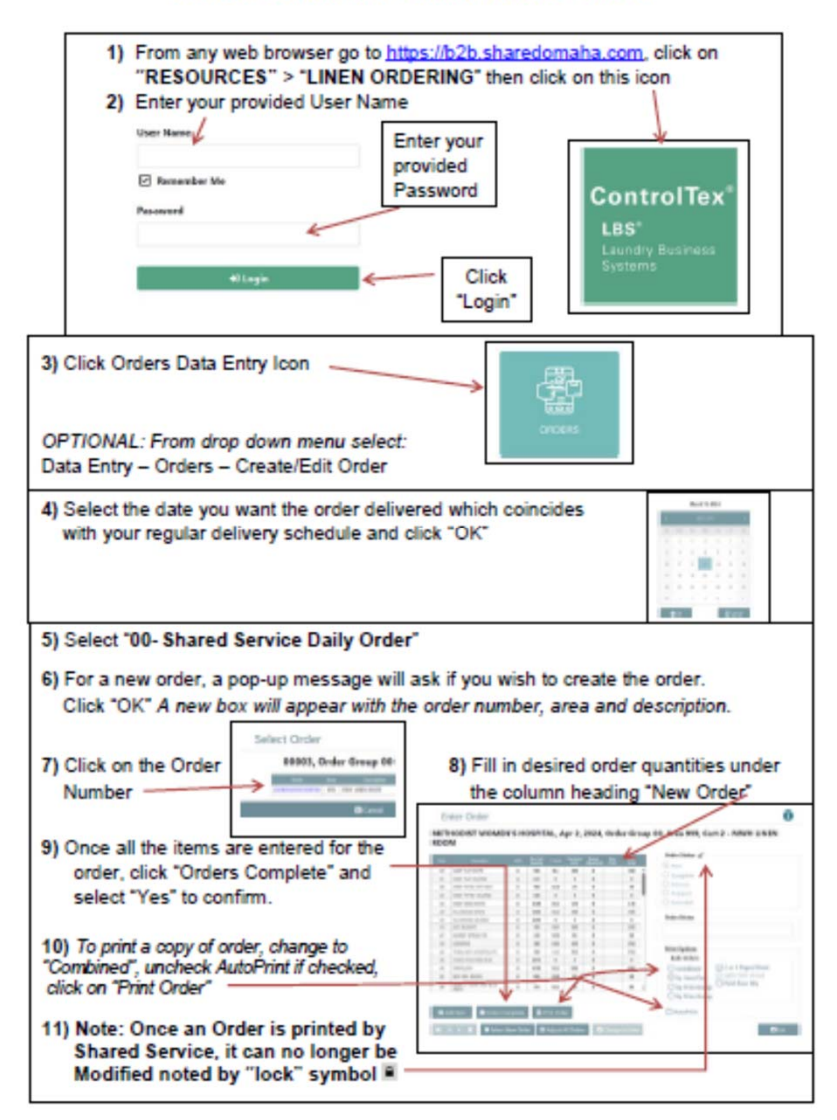

#### **Questions**

- Shared Service System Contacts
  - Dan Coufal Director Linen Services
    - Email Dan.Coufal@sharedomaha.com
    - Phone (402) 536-5330
- Standard Textile (ControlTex)
  - Brandon Ondrako
    - Email <u>bondrako@standardtextile.com</u>
    - Phone (952) 393-6037